# **KURZANLEITUNG BEFUND-APP**

www.labor-luebeck.de

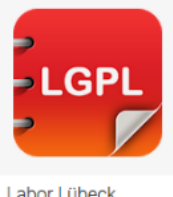

Laden Sie das Programm kostenlos aus dem Apple AppStore oder dem Google PlayStore herunter.

Suchen Sie einfach nach LGPL oder Labor Lübeck.

Labor Lübeck DocNet Systems GmbH

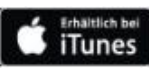

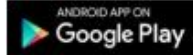

# NACH DEM START DES PROGRAMMS ERSCHEINT FOLGENDER BILDSCHIRM:

#### ANMELDEN

Geben Sie Ihren Benutzernamen und das Passwort ein und klicken Sie diesen Button um sich im Labor-Lübeck einzuloggen.

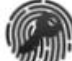

## FINGERABDRUCK REGISTRIEREN

Geben Sie Ihren Benutzernamen und das Passwort ein und klicken Sie diesen Button. Bei der Android-Version müssen Sie zusätzlich Ihren Fingerabdruck scannen.

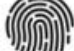

#### ANMELDEN MIT FINGERABDRUCK

Haben Sie Ihren Fingerabdruck registriert, können Sie Sich ohne Eingabe des Benutzers und des Passworts durch klicken dieses Buttons und scannen Ihres Fingerabdrucks anmelden.

## 께 Leistungsverzeichnis

Hier können Sie unser Leistungsverzeichnis durchsuchen.

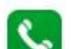

### Ansprechpartner

Unsere Ansprechpartner stehen hier für Sie zur Verfügung. Mit klicken auf das Hörersymbol können Sie die gewünschte Rufnr. direkt anwählen. Bei der Android-Version besteht zusätzlich die Möglichkeit, direkt eine E-Mail zu versenden.

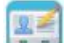

#### Benutzer-Registrierung / Registrieren

Haben Sie noch keinen Benutzernamen, füllen Sie bitte das Formular aus, um sich registrieren zu lassen.

Info zum Labor / Über das Labor Impressum und

Programminformation

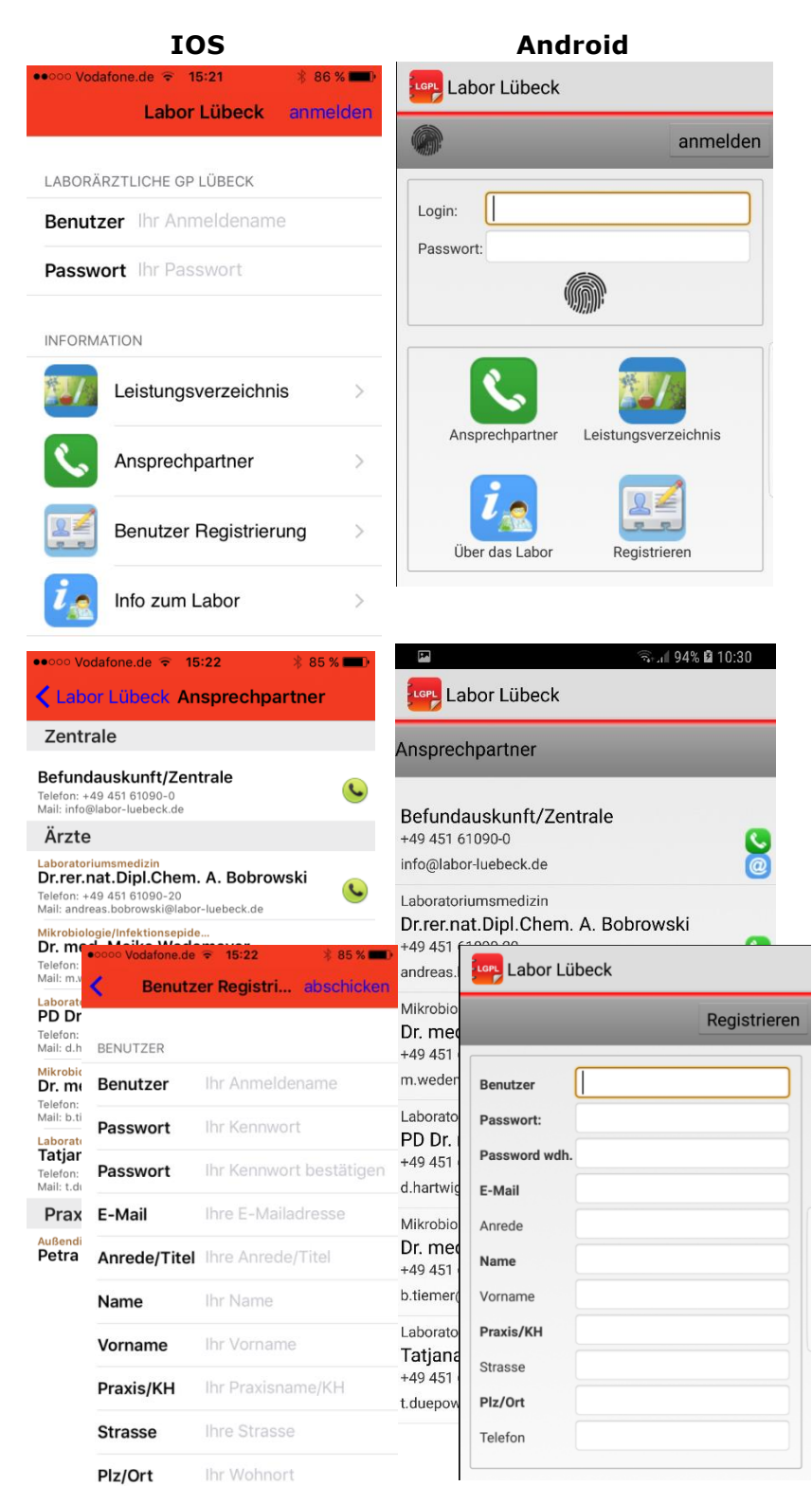

## WENN SIE SICH ANGEMELDET HABEN, BEKOMMEN SIE FOLGENDE AUSWAHL:

IOS

# BEFUNDE

Mit dieser Auswahl kommen Sie in die Suchmaske für die Befunde.

## LEISTUNGSVERZEICHNIS

Hier können Sie unser Leistungsverzeichnis durchsuchen.

#### ANSPRECHPARTNER

Unsere Ansprechpartner stehen hier für Sie zur Verfügung. Mit klicken auf das Hörersymbol können Sie die gewünschte Rufnummer direkt anwählen. Bei der Android-Version besteht zusätzlich die Möglichkeit, direkt eine E-Mail zu versenden.

#### EINSTELLUNGEN

In den Einstellungen können Sie die Befund-Push Funktion nach Ihren Wünschen konfigurieren.

### Handy ist registriert

Für dieses Handy die Push Funktion ein oder ausschalten. Wenn Sie mehrere mobile Geräte bzw. Tablets benutzen, können Sie damit steuern, auf welchen Geräten Sie benachrichtigt werden wollen.

#### Alle neuen Befunde pushen

Alle Befunde, die für Sie bereitgestellt werden, lösen eine Benachrichtigung aus.

#### Nur Eilige/Notfall

Nur Befunde, die als eilig oder Notfall markiert sind, lösen eine Benachrichtigung aus, wenn sie für Sie bereitgestellt werden.

#### Nur pathologische

Nur Befunde, die pathologische Werte enthalten, lösen eine Benachrichtigung aus, wenn sie für Sie bereitgestellt werden.

#### **Nur Panic-Values**

Nur Befunde, die Panic-Value Werte enthalten, lösen eine Benachrichtigung aus, wenn sie für Sie bereitgestellt werden.

Welche Untersuchungen und Werte das umfasst, müssen Sie zuvor mit dem Labor absprechen, da diese Daten im Laborsystem gepflegt werden.

»Die letzten drei Punkte können miteinander kombiniert werden.

| Labor Lübeck                                                                                       | Labor Lübeck                                                                                |  |  |
|----------------------------------------------------------------------------------------------------|---------------------------------------------------------------------------------------------|--|--|
| Klicken Sie hier zur Auswahl                                                                       | Klicken Sie hier zur Auswahl                                                                |  |  |
| Befunde Leistungsverzeichnis                                                                       | Befunde Leistungsverzeichnis                                                                |  |  |
| Ansprechpartner Einstellungen                                                                      | Ansprechpartner Einstellungen                                                               |  |  |
| Sie sind angemeldet als<br><b>Dr. med. Musterarzt</b><br>Zuletzt angemeldet am<br>12.07.2018 10:47 | Sie sind angemeldet als<br>Dr. med. Musterarzt<br>Zuletzt angemeldet am<br>12.07.2018 10:47 |  |  |

Android

| ••••• Vodafone.de 🗢 15:32 | * 84 % <b>==</b> D |                         |
|---------------------------|--------------------|-------------------------|
| Zurück Einstellungen      | speichern          |                         |
| Push-Nachrichten          |                    | Account                 |
| Handy ist registriert     |                    | Benachrichtigung        |
| Push-Einschränkungen      |                    | Handy ist registriert   |
| Alle neuen Befunde pushen | $\bigcirc$         | Alle neuen Befunde Aus  |
| nur Eilige/Notfall        |                    | Notfall Refunde Aus     |
| nur pathologische         | $\bigcirc$         | Pathologische Warte Aus |
| nur Panic-Values          |                    |                         |
| Konto                     |                    | Panik Werte Aus         |
| Account                   | >                  |                         |

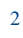

## HABEN SIE BEFUNDE AUSGEWÄHLT, GELANGEN SIE IN DIE SUCH- UND AUSWAHLMASKE:

|                                                                                                    | IOS                                   |           | Android                                         |
|----------------------------------------------------------------------------------------------------|---------------------------------------|-----------|-------------------------------------------------|
| SUCHEN                                                                                                    | ••••• Vodafone.de 🗢 15:33 🕴 8         | 33 % 💼 )  | Labor Lübeck                                    |
| In der Patientensuche können Sie den Namen<br>oder die ID des Patienten als Filter eingeben.<br>Hier können Sie auch einen Untersuchungsnamen                                                                                                    | Zurück Befunde s                      | uchen     | Alle Befunde                                    |
| eingeben, wenn Sie nicht die Befunde eines<br>bestimmten Patienten, sondern alle Befunde mit<br>einer bestimmten Untersuchung.                                                                                                    | Push Befunde (0)                      | >         | Push seit letztem loginyon heuteim Befundausgar |
| Mit dem Schalter nur pathologische können<br>Sie die Suche auf Befunde mit<br>pathologischen Werten einschränken.                                                                                                    | seit letztem login                    | >         | Patient / Untersuchung                          |
| Über die Datumsfelder <b>von</b> und <b>bis</b> können<br>den Zeitraum, der durchsucht werden soll,<br>begrenzen.<br>Als Standardwert ist hier ein Suchzeitraum ab<br>heute die letzten drei Tage zurück vorgegeben.<br>Wenn Sie das Filterfeld leer lassen, werden<br>alle Befunde aus diesem Zeitraum angezeigt. | im Befundausgang                      | >         | Alle Befunde                                    |
|                                                                                                    | PATIENTENSUCHE                        |           | von 09.07.2018                                  |
|                                                                                                    | Patient Befund Info nur pathologische | $\supset$ |                                                 |
| »Klicken Sie auf <b>suchen</b> zur Anzeige der Befunde.                                                                                                    | EINGANG IM LABOR                      |           |                                                 |

### SCHNELLSUCHE ALLE BEFUNDE

In der Schnellsuche werden alle Befunde sofort ohne zusätzliches klicken auf den suchen Button angezeigt.

#### **Push Befunde**

Alle Befunde, die eine Benachrichtigung an Sie ausgelöst haben, werden angezeigt.

#### Seit letztem login

Alle Befunde, die seit Ihrem letzten Besuch für Sie bereitgestellt wurden, werden angezeigt.

#### von heute

Alle Befunde, die heute für Sie bereitgestellt wurden, werden angezeigt.

#### Im Befundausgang

Alle Befunde, die für Sie zum DFÜ Download bereit stehen, werden angezeigt.

#### WURDEN BEFUNDE GEFUNDEN, WERDEN SIE IN DER PATIENTENLISTE ANGEZEIGT:

In der Übersicht werden der Eingang und der Ausgang im Labor, sowie die Patientendaten angezeigt.

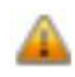

> Befunde, die pathologische Werte enthalten, zeigen den Patienten in roter Schrift an und sind durch dieses Symbol gekennzeichnet.

Um sparsam mit der mobilen Datenverbindung umzugehen, werden immer nur max. 50 Patienten in der Liste übertragen. Um die nächsten 50 Patienten anzuzeigen klicken Sie bitte auf den > Button. Die vorherigen 50 Patienten erreichen Sie mit dem < Button.

» Klicken Sie den Patienten an, um den Befund anzuzeigen.

| ••••• Vodafone.de ᅙ 15:20                                                       | * 86 % <b>===</b> •         |
|---------------------------------------------------------------------------------|-----------------------------|
| <b>&lt;</b> Befunde Patienten                                                   |                             |
| PatCode: 000241 Befund: 11071249                                                | <u> </u>                    |
| <ul> <li>▲ 11.07.2018</li> </ul>                                                | <b>☆</b> + 11.07.2018 13:34 |
| Monroe, Mariiyn<br>*15.10.1936 weiblich<br>PatCode: 000238 Befund: 11071228     | >                           |
| <ul> <li>▲ 11.07.2018</li> </ul>                                                | <b>☆-</b> 11.07.2018 13:34  |
| Pliatus, Pontius<br>*19.11.1942 männlich<br>PatCode: 000028 Befund: 11071227    | >                           |
| <ul> <li>✓ 11.07.2018</li> </ul>                                                | <b>☆-</b> 11.07.2018 14:04  |
| <b>Stern, Laura</b><br>*25.03.1954 weiblich<br>PatCode: 000239 Befund: 11071248 | >                           |
| <ul> <li>✓ 11.07.2018</li> </ul>                                                | <b>3-</b> 11.07.2018 13:34  |
| *31.05.1955 weiblich<br>PatCode: 000243 Befund: 11071250                        | >                           |
| <ul> <li>▲ 11.07.2018</li> </ul>                                                | <b>☆</b> + 11.07.2018 14:04 |
| Walker, Jonnnie<br>*05.03.1939 männlich<br>PatCode: 000237 Befund: 11071247     | ▲ >                         |
|                                                                                 |                             |
| ZENTRALLABOR LÜBECKER Ä<br>293NB -                                              | RZTE                        |
| •✿ 10.07.2018<br>Bean, Jim                                                      | <b>10.07.2018 14:34</b>     |

>

\*03.03.1937 männlich Pat.-Code: 000227 Befund: 10071031

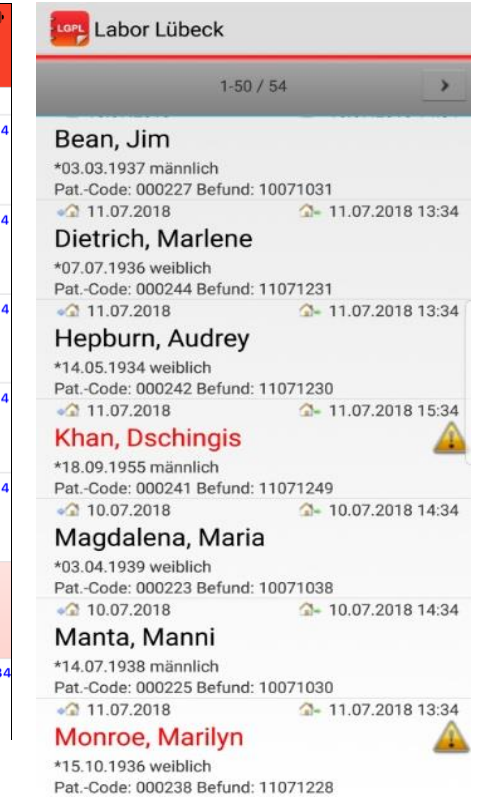

#### IN DER BEFUNDANSICHT WERDEN DIE **BEFUNDWERTE ANGEZEIGT:**

Die Lage des Ergebniswerts wird in der Referenzbereich-Grafik veranschaulicht.

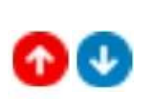

Auffällige Werte sind zusätzlich mit diesen Symbolen gekennzeichnet. Die Lesbarkeit von Textbefunden (z.B. in der Mikrobiologie) kann u.U. durch Drehen des Handys auf die Seite verbessert werden.

(a)Durch Antippen dieses Buttons können Sie sich einen PDF Befund an ihre hinterlegte Emailadresse schicken lassen.

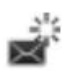

💥 Durch Antippen dieses Buttons können Sie zu diesem Befund eine Nachforderung veranlassen. Geben Sie einfach die gewünschte Untersuchung als Text ein, dann wird der Probeneingang umgehend über Ihren Wunsch informiert.

| ooo Vodafone.de 🕤 15:34                                                                        | ∦ 83 % <b>■</b> D                       | Labor Lübe             | ck  |
|------------------------------------------------------------------------------------------------|-----------------------------------------|------------------------|-----|
| Patienten Walker, Joh                                                                          | •                                       |                        |     |
| Befund 11071247                                                                                |                                         | Pat.Code: 000237 *05.0 | 3.1 |
| 11.07.2018<br><b>Valker, Johnnie</b><br>05.03.1939 männlich<br>atCode: 000237 Befund: 11071247 | <ul> <li>☐- 11.07.2018 14:04</li> </ul> | Zentrallabor Lübecker  | Än  |
| 1.                                                                                             |                                         | Erythrozyten           |     |
| Trythrozyten<br>4.3 - 5.9                                                                      | 4.0 10^12/I 😃                           | Hämoglobin             | 1   |
| lämoglobin<br>13,3 - 18,5                                                                      | 12.6 g/dl 🕚                             | Hämatokrit             |     |
| lämatokrit                                                                                     | 38 % 🕚                                  | MCV                    |     |
| 40 - 52<br>MCV                                                                                 | 96 fl 🚯                                 | мсн                    |     |
| 85 - 95                                                                                        | 1                                       | мснс                   |     |
| MCH 28 - 33                                                                                    | 32 pg                                   | Leukozyten             | 1   |
| MCHC 32 - 36                                                                                   | 33 g/dl                                 | Thrombozyten           |     |
| eukozyten                                                                                      | 4.6 10^9/I                              | BSG (1 Std.)           | 1   |
|                                                                                                | <b>a</b> @                              | Kreatinin im Serum     |     |
|                                                                                                |                                         | Kalium                 | 1   |

er Ärzte

4.3 - 5.9

13.3 - 18.5

40 - 52

85-95

28 - 33

32 - 36

3.8 - 9.0

150 - 350

1 - 13

0.6 - 1.3

ż

11071247 G- 11.07.2018 14:04

1.0 10^12/1

12.6 g/dl 🔮

38 % 😋

120 fl 🖸

32 pg

33 g/dl

6.0 10^9/I

199 10^9/I

13 mm

0.8 mg/dl

4.9 mmol/l

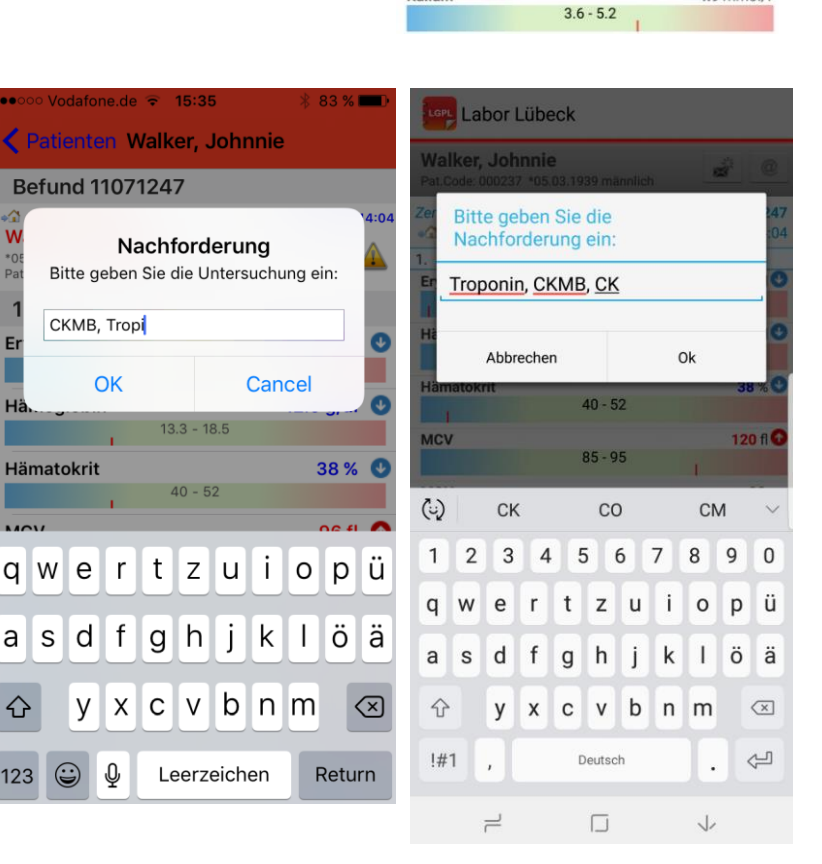

Für Fragen oder Anregungen stehen wir Ihnen gerne zur Verfügung:

Hotline: 0451 - 61090-25 support@labor-luebeck.de

> Stand: 07/2018 Version: 1.2